# Impexium

**GETTING STARTED BASICS** 

Logging Into Impexium

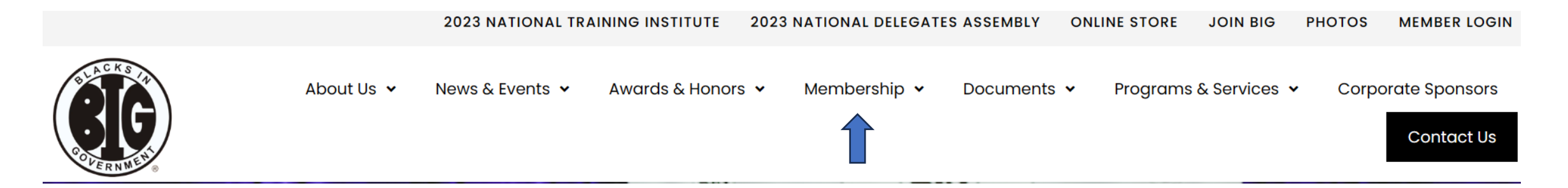

 From the BIG home page – Double click on Membership; then scroll down to Membership Database Instructions. Click view/download.

## Membership Database Instructions

View or download BIG Membership Database Instructions.

VIEW/DOWNLOAD

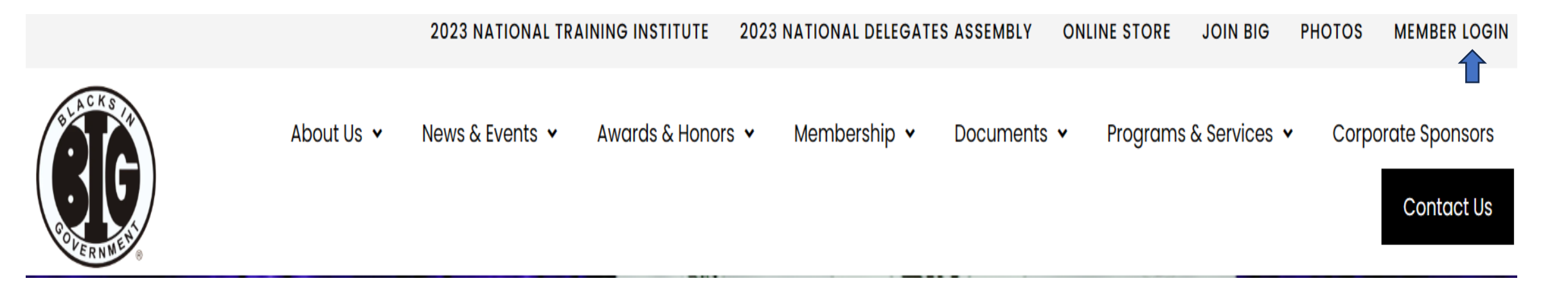

 Navigate to <a href="https://bignet.org">https://bignet.org</a> and click on Member Login and log in using your email address and password. Your password is case sensitive. You will need to reset it if you don't remember it.

#### Members

You will need to enter the portal to make purchases (renew/upgrade memberships, BIG store purchases or NTI Registrations)

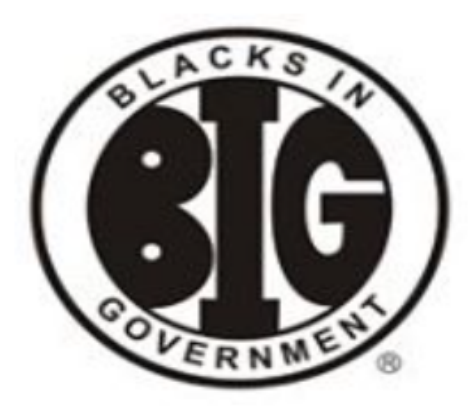

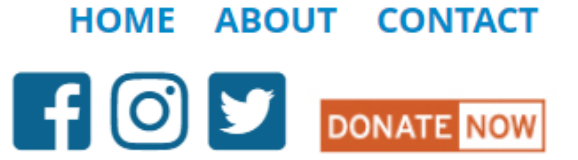

# **BIG Member Portal**

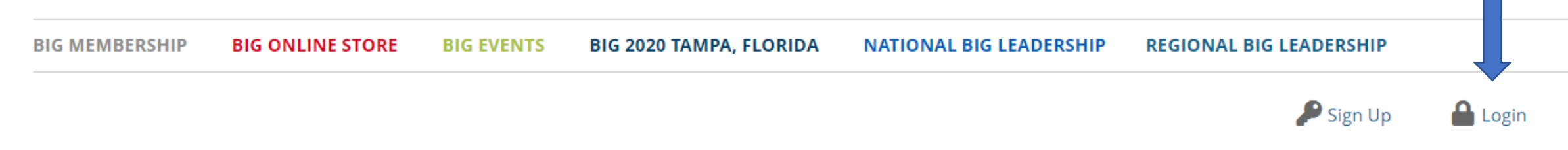

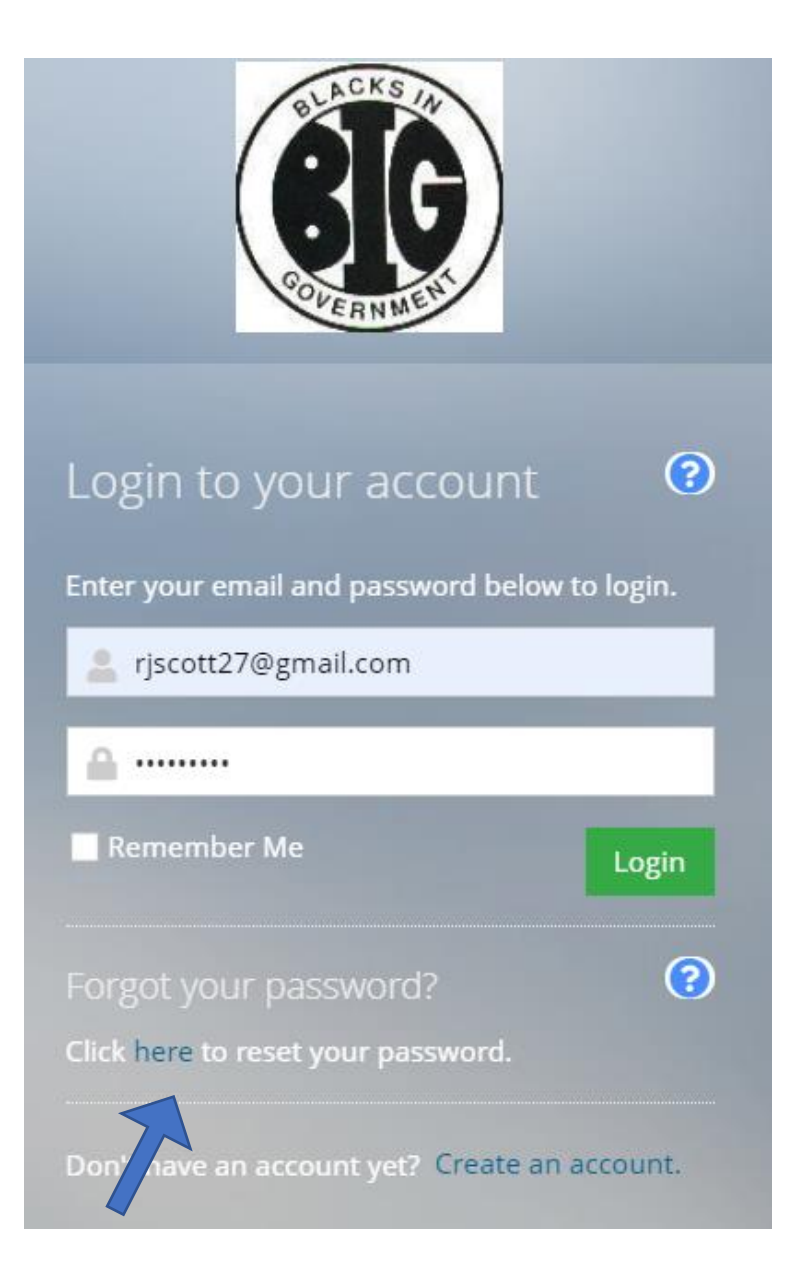

If you have forgotten your password, click reset password, it will send a link to the email address you have on file.

Once you are logged in select **my profile** from the dropdown box or scroll down and click on BIG MEMBER PROFILE

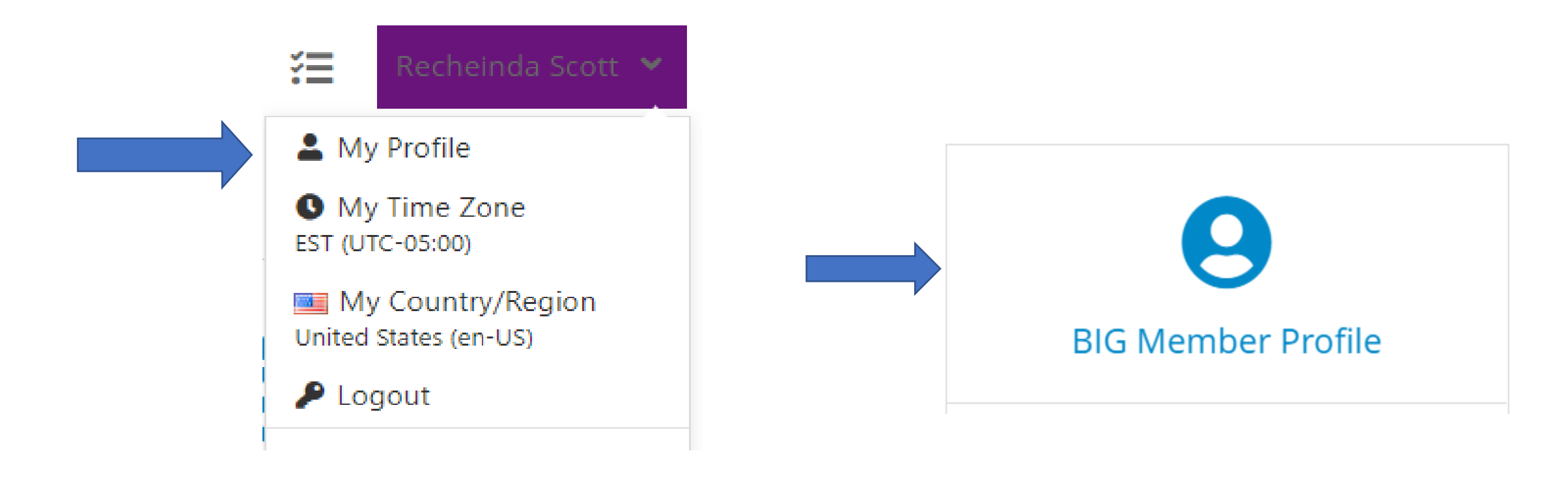

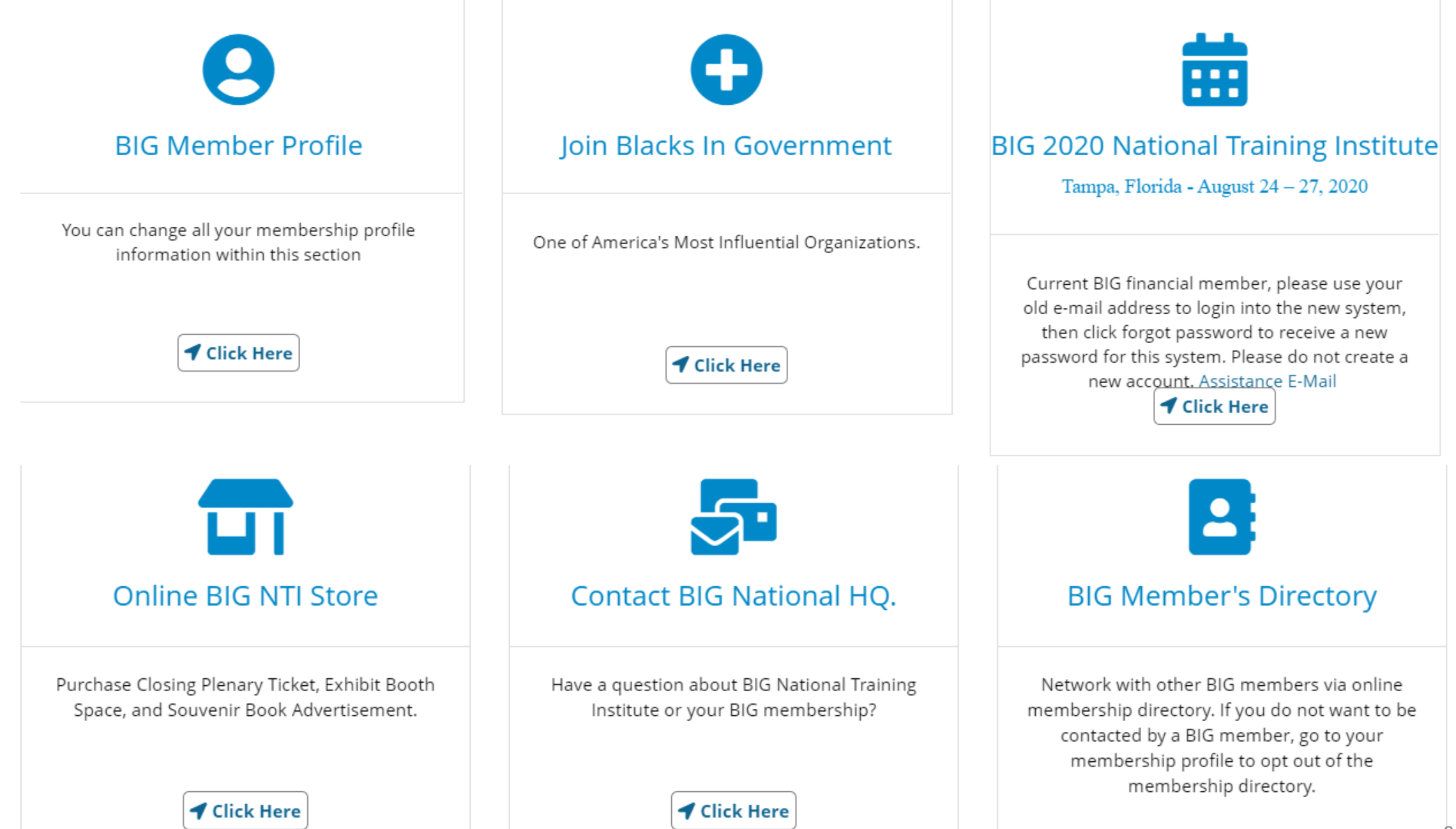

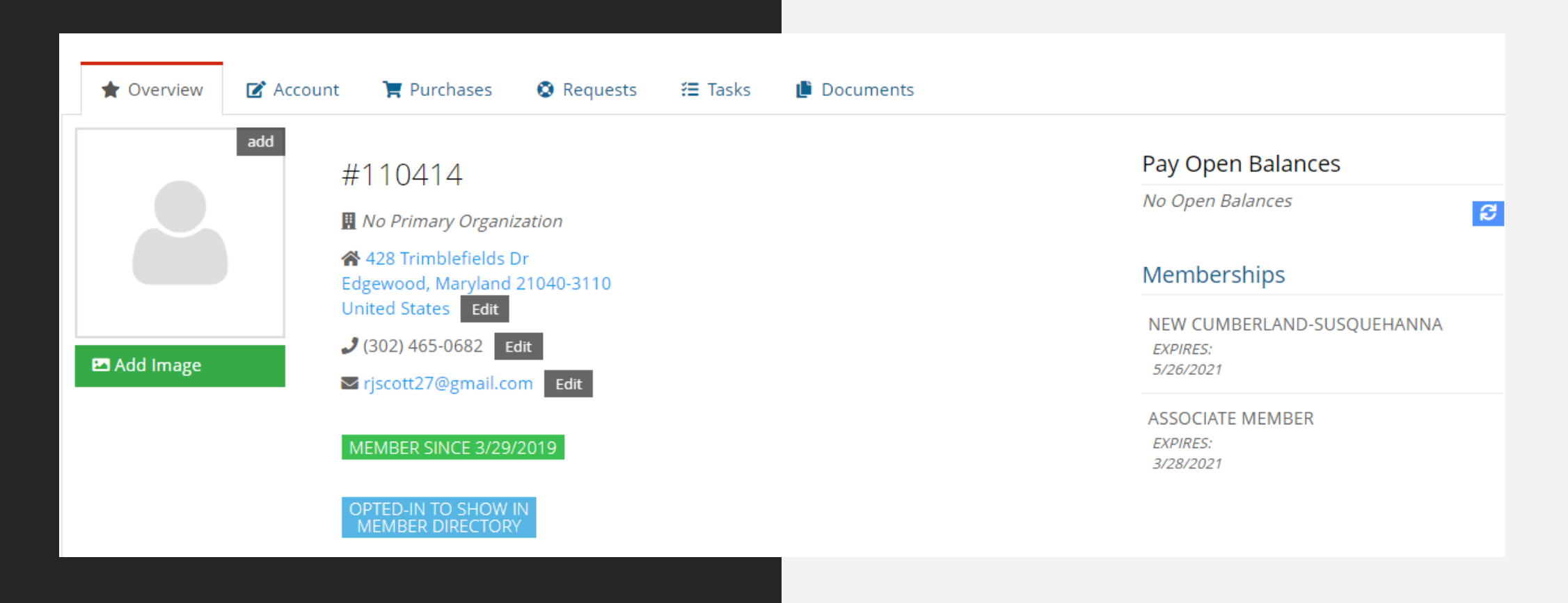

#### Current Members

• Current member profiles have been uploaded. You will be able to add additional or edit information. Customer profiles hold all the data on an individual. Most often you will use Overview, Account and Purchases.

• **Overview Tab**: Displays an overview of information about the customer, including an image, membership number, primary contact information chapter and membership status.

### • Account Tab:

- Manages the member's information
- You can edit name and contact information
- You can also change your password.

|   |                          | _                                           |           |
|---|--------------------------|---------------------------------------------|-----------|
| 2 | Personal Info            | 1 Prefix:                                   | Prefix    |
|   | Contact Info             | 🚺 First Name: *                             | Recheinda |
| 8 | Committees               |                                             |           |
|   | Chapters                 | • Middle Name:                              | Jo        |
| ļ | Speaker Info             | 🕚 Last Name: *                              | Scott     |
|   | Department & Agency Info | Suffix:                                     | Suffix    |
| 5 | Education Credits        | Conder                                      |           |
| P | Awards                   | Gender:                                     | Gender    |
| 6 | Change Password          | Preferred<br>Communication Method:          | Unknown   |
| 6 | Privacy                  | Show In Directory:                          | <b>v</b>  |
|   |                          |                                             |           |
|   |                          | I Are you a Student FLAG<br>Participant?: * |           |

All asterisked fields are required. The employment Information is required.

| Ourrent School Year:                                                   |                                        |  |  |  |  |  |
|------------------------------------------------------------------------|----------------------------------------|--|--|--|--|--|
| 1 Level of Education:                                                  |                                        |  |  |  |  |  |
| Employment Information                                                 | Employment Information                 |  |  |  |  |  |
| 🕚 Retired Status: *                                                    |                                        |  |  |  |  |  |
| 🕚 Employment Sector: 粩                                                 |                                        |  |  |  |  |  |
| 🚯 Military Status: *                                                   |                                        |  |  |  |  |  |
| I Military Branch:                                                     |                                        |  |  |  |  |  |
| Event Needs: If not applicable, p                                      | lease enter "None" in the fields below |  |  |  |  |  |
| <ol> <li>Special Dietary<br/>Requests: *</li> </ol>                    |                                        |  |  |  |  |  |
| <ol> <li>Americans with Disability<br/>Act Special Needs: *</li> </ol> |                                        |  |  |  |  |  |
| Save Cancel                                                            |                                        |  |  |  |  |  |

# Contact Info Tab will be where you can change your Address, Phone # and Email Address

| *  | Overview 🗹 Account                    | 🃜 Purchases 🛛 🔕 Requests 🛛 🚝 Tas | ks 📋 Documents 📑 | Custom 🏾 🃜 | Buy       |          |
|----|---------------------------------------|----------------------------------|------------------|------------|-----------|----------|
| •  | Personal Info                         |                                  |                  |            |           |          |
|    | Contact Info                          | Addresses 🥑 Phone Num!           | 🔗 Web Links      |            |           |          |
| 17 | Relationships                         | Add New Email Address 🕂          |                  |            |           |          |
| a  | Committees                            |                                  |                  |            |           |          |
|    | Chapters                              | 1 [1 to 1 out of 1 records]      |                  |            | T         | Export 🗸 |
| ē  | Speaker Info                          | Y                                |                  |            |           |          |
|    | Department & Agency Info              |                                  |                  | Туре       | Primary 🔻 | Edit     |
| 8  | Education Credits rjscott27@gmail.com |                                  |                  | Home       | ~         | Edit     |
| Ŧ  | Awards                                | Used for login                   |                  |            |           |          |
| •  | Change Password                       | 1                                |                  |            |           |          |
| 6  | Privacy                               |                                  |                  |            |           |          |
|    | Opportunities                         |                                  |                  |            |           |          |

|  | *  | Overview                    | 🗹 Account      | 🏋 Purchases                                                                                                    | Requests   | 🚝 Tasks          | 📙 Documents | 🖹 Custom | 🏹 Buy |
|--|----|-----------------------------|----------------|----------------------------------------------------------------------------------------------------|------------|------------------|-------------|----------|-------|
|  | •  | Personal In<br>Contact Info | fo             | Change Pas                                                                                                    | sword      |                  |             |          |       |
|  | •  | Committee                   | S              | New Password                                                                                                    | d: *       |                  |             |          |       |
|  |    | Chapters                    |                | <ol> <li>Confirm</li> </ol>                                                                                                    |            |                  |             |          |       |
|  |    | Speaker Inf                 | o              | Password: *                                                                                                    |            |                  |             |          |       |
|  |    | Departmen                   | t & Agency Inf | Use the "Email Link to Reset Password" option if you do not want to change the password yourself. This option will email a link with a single sign-on token to the user, and the user will be prompted to change their password when they click on that link. |            |                  |             |          |       |
|  | 18 | Education C                 | Credits        |                                                                                                    |            |                  |             |          |       |
|  | Ŧ  | Awards                      |                | Change Passw                                                                                                    | vord Email | Link to Reset Pa | ssword      |          |       |
|  | ۵  | Change Pas                  | sword          |                                                                                                    |            |                  |             |          |       |
|  |    | Privacy                     |                |                                                                                                    |            |                  |             |          |       |
|  |    | Opportuniti                 | ies            |                                                                                                    |            |                  |             |          |       |

• You can change your password yourself or request an email link to reset password

| *  | Overview                                                                   | 🗹 Account      | 🃜 Purchases                                                                                                    | 🔇 Requests | <b>Æ</b> Tasks | 🕒 Documents | 🖹 Custom | 🃜 Buy |  |
|----|----------------------------------------------------------------------------|----------------|----------------------------------------------------------------------------------------------------|------------|----------------|-------------|----------|-------|--|
|    |                                                                            |                |                                                                                                    |            |                |             |          |       |  |
| -  | Personal Inf                                                               | ō              | Below you can see the personal and contact information we have about you on file. You can use the options                           |            |                |             |          |       |  |
|    | Contact Info                                                               | )              | below to control if any of this information can be made available to others on the online directory or other areas of our web site. |            |                |             |          |       |  |
| •  | Committees Personal Info                                                   |                |                                                                                                    |            |                |             |          |       |  |
|    | Chapters Show my personal info (like name, title, etc) in online directory |                |                                                                                                    |            |                |             |          |       |  |
| Q  | Speaker Info                                                               | þ              |                                                                                                    |            |                |             |          |       |  |
|    | Department                                                                 | t & Agency Inf | Address                                                                                                    |            |                |             |          |       |  |
| 18 | Education C                                                                | redits         | O Home: 5008 Trent Rd Harrisburg, Pennsylvania 17109-3121 United States                                                             |            |                |             |          |       |  |
| •  | Awards                                                                     |                |                                                                                                    |            |                |             |          |       |  |
| •  | Change Pas                                                                 | sword          |                                                                                                    |            |                |             |          |       |  |
| ۵  | Privacy                                                                    |                | 🤳 Phone                                                                                                    |            |                |             |          |       |  |
|    | Opportuniti                                                                | es             | O Mobile: +1 (302                                                                                                    | ) 465-0682 |                |             |          |       |  |

• You can also select privacy options.